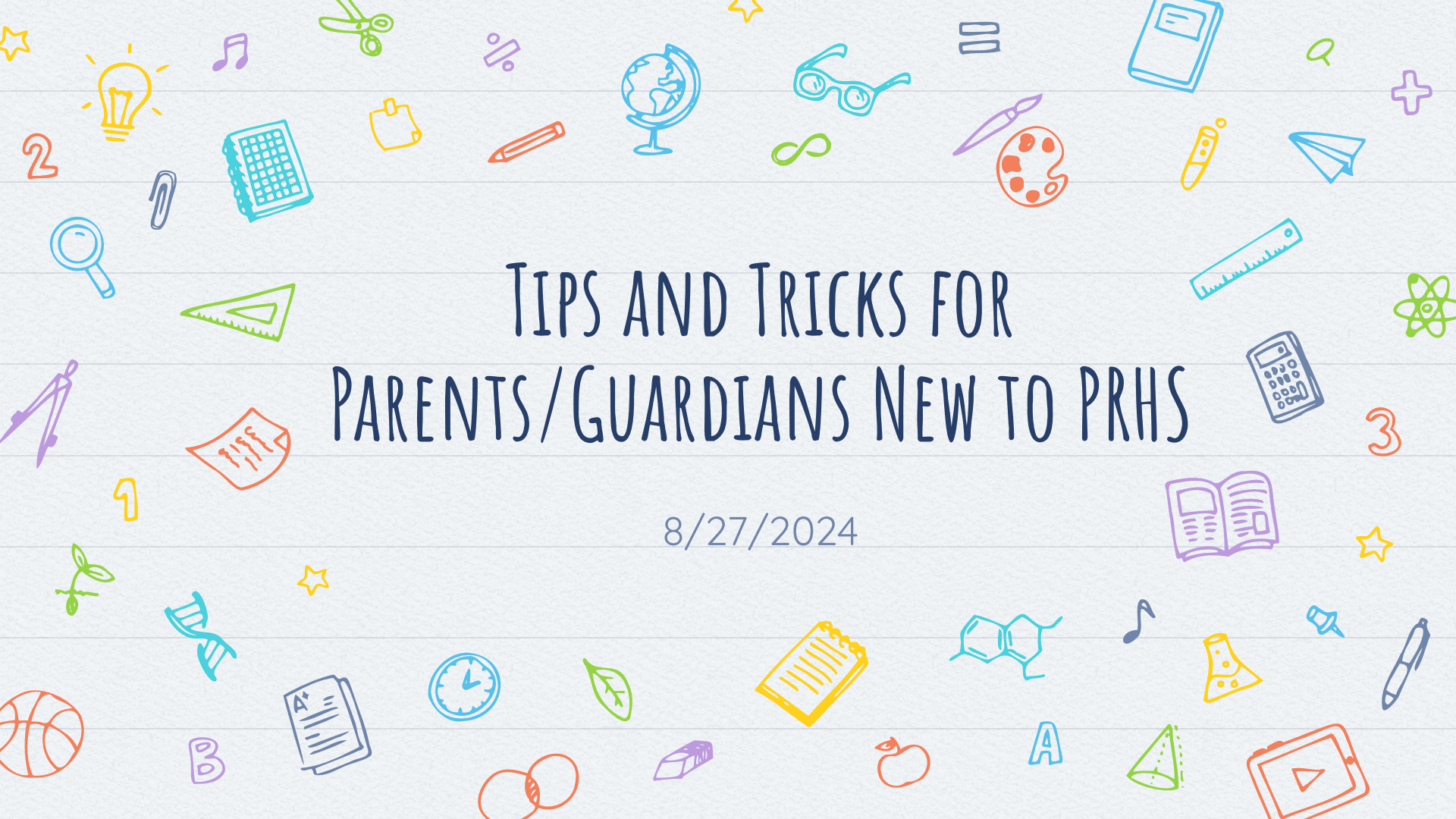

 Parent Portal ParentVue-Grades Grades, Attendance, Course History ParentSquare-Communication Posts, Messaging, Alerts • GCPS Website Students and Families • AKS, 1:1 parent support, ParentSquare resources, safety, school nutrition, calendars

#### PARENTVUE Home - Gwinnett County Public × + (Q) Guest 25 gcpsk12.org ParentVUE Account Access STUDENTS ③ TRANSLATE ∨ FAMILIES STAFF COUNTY DI LC SCUOOL Login **Gwinnett County Public Schools** Liser Name Password: Forgot Password Login More Options

Forgot Password

N

Mobile App URL

Login: Use your parent portal email address and password. This might be the password you set up when enrolling your child(ren).

Android App

iPhone App

English | Español | 한국어 | Việt Nam

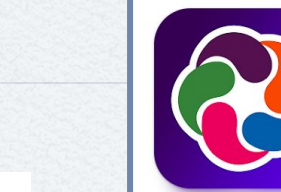

App

Home

# PARENTVUE

#### Website

| Messages 🔒             | ParantV/LIE        |     |            |       |            |             | VVC     | JUSILE            |   |
|------------------------|--------------------|-----|------------|-------|------------|-------------|---------|-------------------|---|
| Calendar               |                    |     |            |       |            |             |         |                   |   |
| Chromebook AUP         |                    |     | <u></u>    |       | <b>X</b>   |             |         |                   |   |
| Attendance             | Attendance         | Ca  | lendar     | Cours | e History  | Course F    | Request | Current Schedul   | e |
| Class Schedule         |                    |     |            |       |            |             | -       |                   |   |
| Course History         | (!)                |     |            | 8     | 5          | 2/          | X       | ~                 |   |
| Course Request         | Discipline         | Doc | uments     | F     | ees        | Grade       | Book    | Health            |   |
| S Fee                  |                    |     | Δ.         |       |            |             |         |                   |   |
| A Grade Book           |                    |     | MISS       |       | יר         |             |         |                   |   |
| MTSS                   | Messages           |     | MTSS       |       | MyPayments | Plus        | On      | line Registration |   |
| lacktrian Student Info |                    |     |            |       |            | 0           |         | $\land$           |   |
| Documents              |                    |     |            |       |            | 0           | >       |                   |   |
|                        | Student Informatio | n   | Test Histo | ory   | Parent I   | Resources L | ist     | ParentSquare      |   |

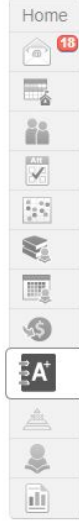

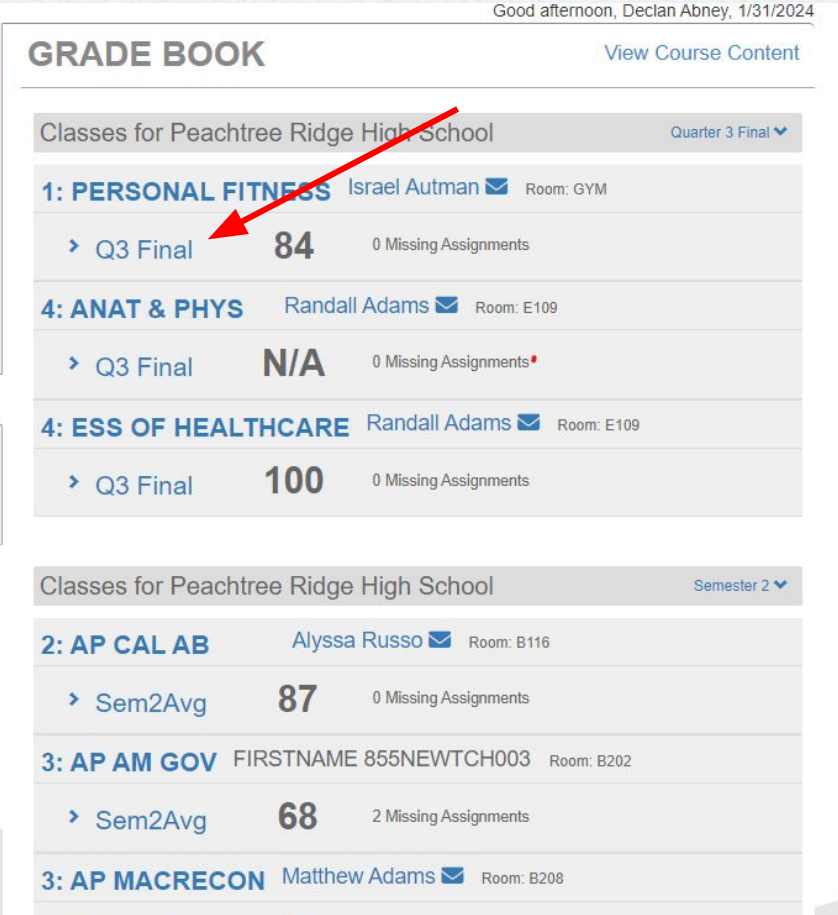

0 Missing Assignments

96

> Sem2Avg

## GRADE BOOK

#### GRADE BOOK (-----

|                        |                              |             | -                        | 2000 |
|------------------------|------------------------------|-------------|--------------------------|------|
| Home                   | GRADE BOOK                   |             |                          |      |
| Messages 48            | SINABE BOOK                  |             |                          |      |
| Calendar               | Classes for Peachtree Pidge  | High School |                          |      |
| Chromebook AUP         | Classes for Feachtree Ridge  | nigh School |                          |      |
| Attendance             | 1: 12 BR LIT & COMP          | Shian G     | Graham 🔽 🛛 Room: A104    |      |
| Class Schedule         | > O1 Final                   | 70          | 0 Missing Assignments    |      |
| Course History         | <ul> <li>QT Final</li> </ul> | 10          | e meenig roesginnene     |      |
| S Fee                  | 2: VIS ART COMP I            | Caroline    | e Robertson 🐱 Room: F103 |      |
| Grade Book             | > Q1 Final                   | 100         | 0 Missing Assignments    |      |
| A MTSS                 |                              | Ashwin      |                          |      |
| lacktrian Student Info | 3: ADV FINANCIAL ALG         | ASHWIII     | Lewis M Room. Citi       |      |
| Documents              | > Q1 Final                   | 52          | 1 Missing Assignment     |      |
|                        | 4: ENV SCIENCE               | Laura K     | Cohnke 🔽 Room: D209      |      |
|                        | > Q1 Final                   | 75          | 1 Missing Assignment     |      |
|                        |                              |             |                          |      |

| Search    | Show Done                                                            |   |                    |
|-----------|----------------------------------------------------------------------|---|--------------------|
| Searc     | h Assignment Name ODone Not Done All                                 |   |                    |
| Week      | 01 - 8/2/2023 through 8/5/2023 (2 items)                             |   |                    |
| AUG<br>02 | Portrait of a Student<br>Formative   1.00 points                     | Ħ | 0<br>Not Tur<br>0% |
| AUG<br>04 | Which is Worse?<br>AKS Progress*   1.00 points                       | ≣ | 85%                |
| Week      | : 02 - 8/6/2023 through 8/12/2023 (5 items)                          |   |                    |
| AUG<br>06 | Tragedy of the Commons/Happy Fishing<br>AKS Progress*   1.00 points  |   | 100%               |
| AUG<br>09 | Into. to Ecology/Food Chain Challenge<br>AKS Progress*   1.00 points |   | <b>85</b> %        |
| AUG       | Carbon Cycle<br>AKS Progress*   1.00 points                          | ⊟ | <b>90</b><br>90%   |
| AUG       | Nitrogen Cycle                                                       | Ħ | 85                 |

## GRADE BOOK

## GRADE BOOK

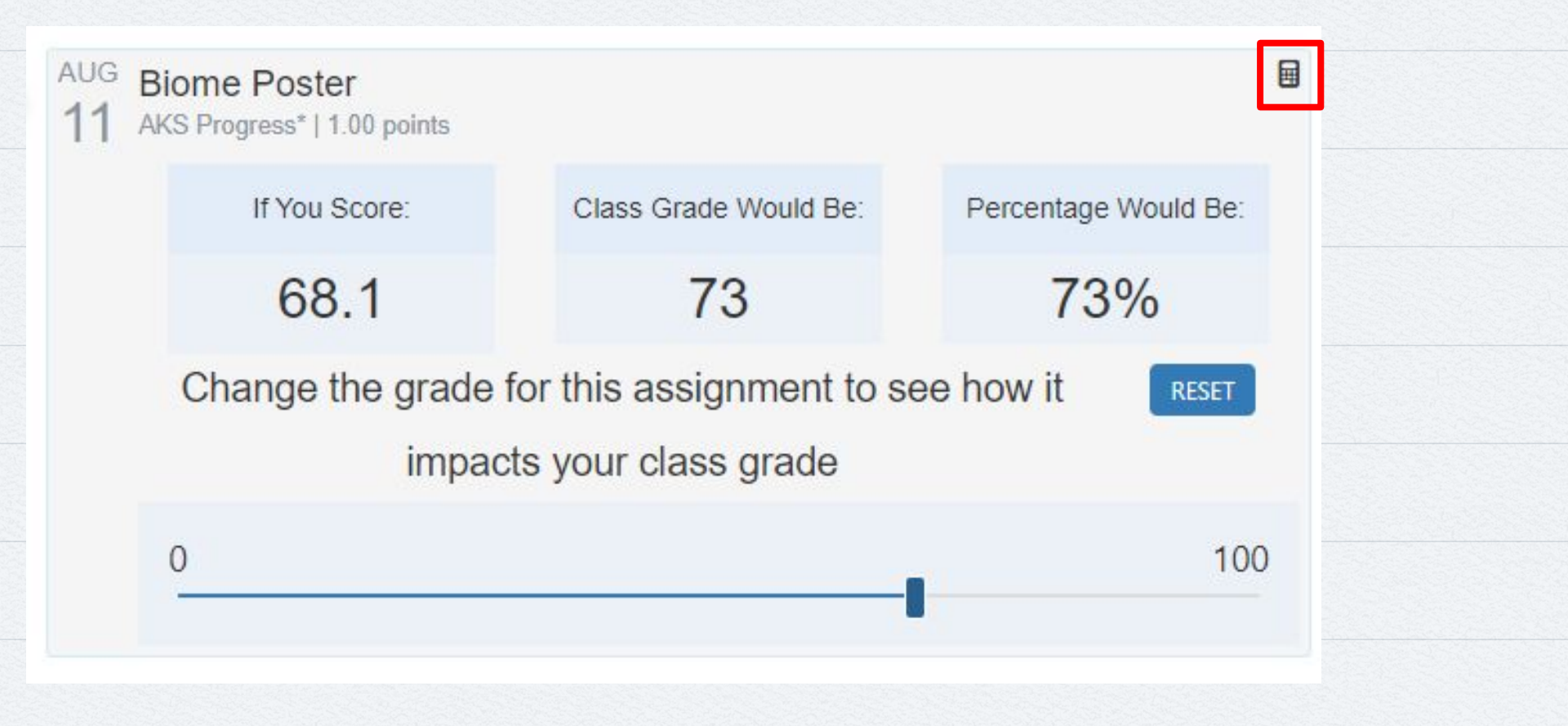

## GRADE BOOK

#### What should I do if my child is struggling in a class?

Gwinnett County Public Schools utilizes several tools to ensure that student performance is communicated effectively to families. ParentVue is one tool that allows parents to view students' grades and attendance. If your child is struggling in a class, please view with your child their teachers' eCLASS page to view supplemental materials and tutoring schedule. Additionally, please email or use ParentSquare to communicate with your child's teacher. Early communication and support are critical for student success.

First steps: talk to your child about why they are struggling and contact the teacher and ask about academic safety nets that be started.

## ATTENDANCE

Good morning, Alexiana Wilson,

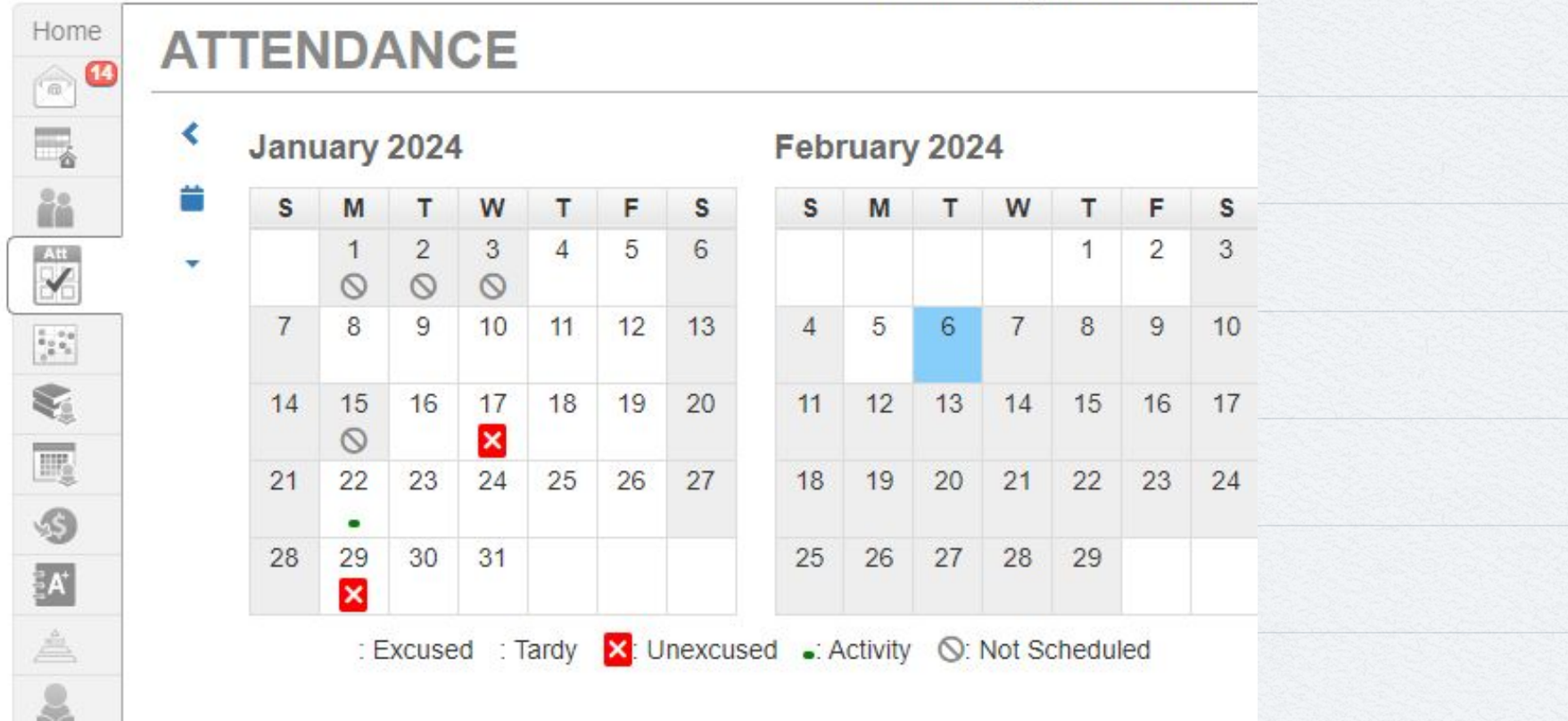

## ATTENDANCE

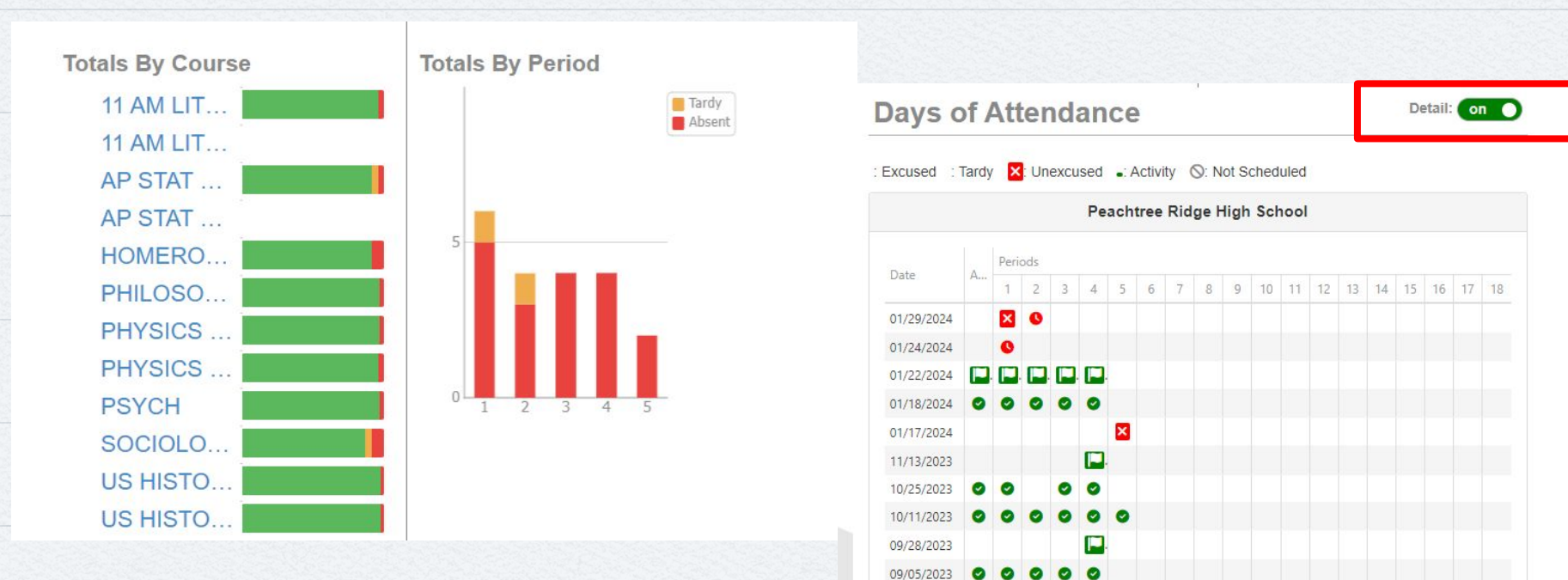

## ATTENDANCE

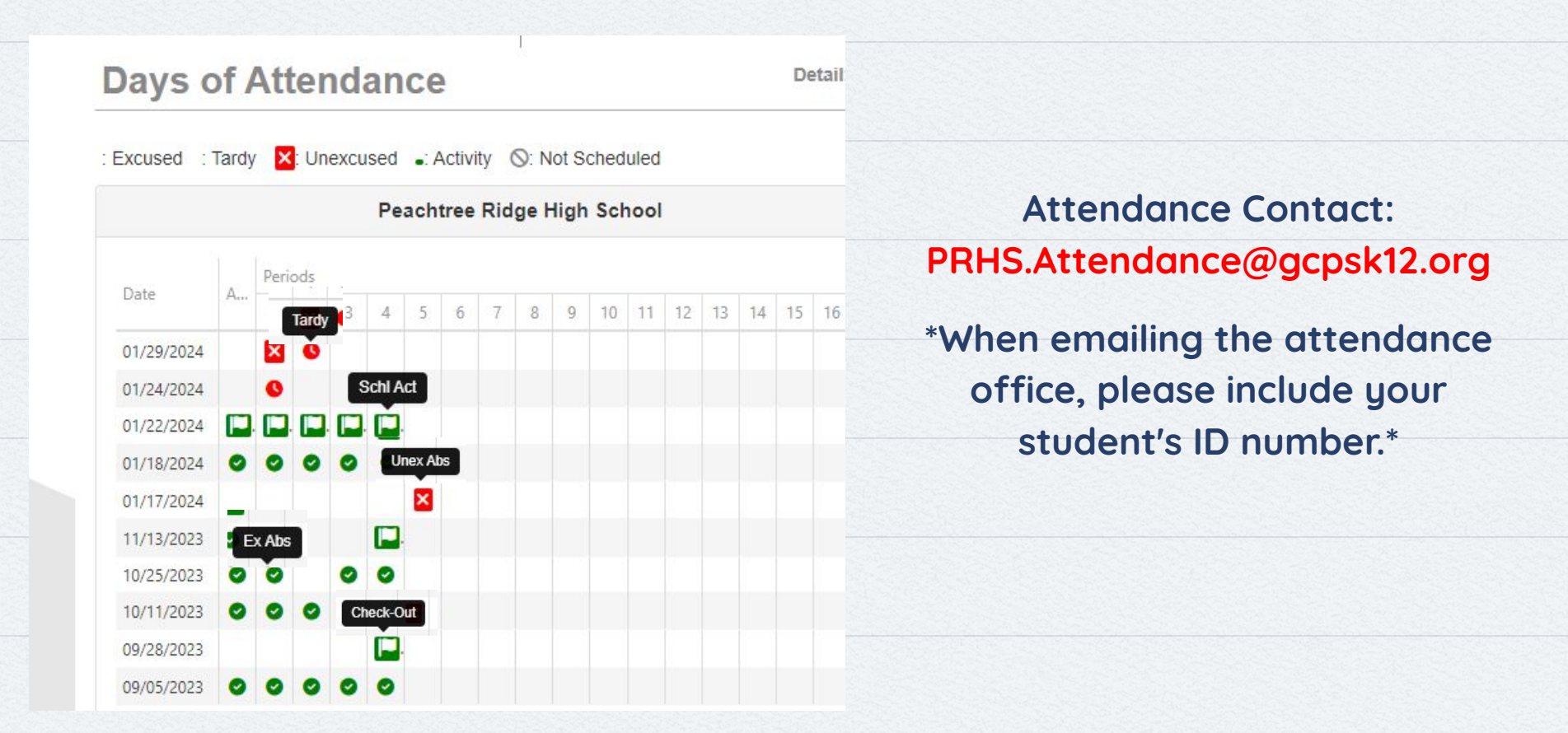

## DOCUMENTS

| Home                          |
|-------------------------------|
| Messages 13                   |
| Calendar                      |
| ParentSquare                  |
| Attendance                    |
| Class Schedule                |
| Course History                |
| () Discipline                 |
| 🔊 Fee                         |
| A Grade Book                  |
| 📥 MTSS                        |
| 🐶 Health                      |
| lacktrianglesign Student Info |
| Documents                     |

#### DOCUMENTS

| Upload Date | Document                           |
|-------------|------------------------------------|
| Q           | Q                                  |
| 01/09/2024  |                                    |
| 09/01/2023  | MAP Fall 2023-2024                 |
| 09/01/2023  | MAP Fall 2023-2024                 |
| 04/24/2023  | Spring 2023 Georgia Milestones EOG |
| 03/27/2023  | Spring 2023 Georgia Milestones EOC |
| 06/02/2023  | Carnegie Credit Web App Form       |
| 02/03/2023  | Literacy Winter 2022               |
| 02/03/2023  | Math Winter 2022                   |
| 05/27/2023  |                                    |
| 10/25/2022  | A-PSAT 8/9                         |
| 10/05/2022  | Math Fall 2022                     |

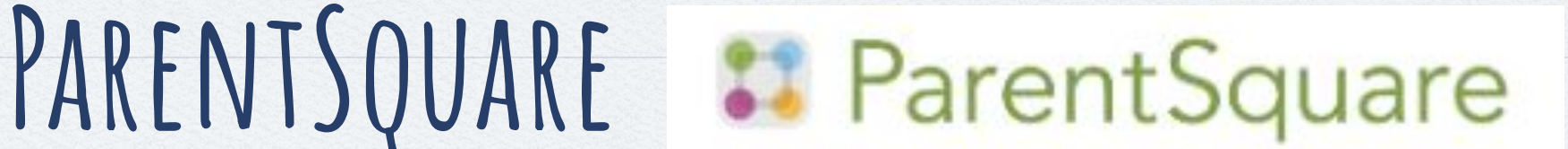

- GCPS communication tool with an app, text, and email.
- Two way communication with translation abilities.
- See GCPS website for more resources on ParentSquare.
- See the Parent Portal table if you need to change your email address or language.

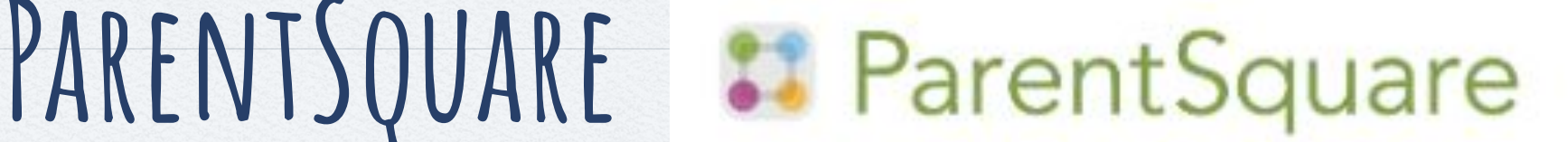

- You can access ParentSquare through the ParentVUE Portal or you can download the app.
  - To log into the app you will need to enter your 0 email address "like forgot password".
  - You will need to set up a password using the email that will be sent.

# PARENTSQUARE

#### ← Notification Preferences

#### **Custom Settings**

Use custom settings for each of your schools.

#### **Urgent Alerts & Notices**

Includes attendance and auto notices marked as critical notices. Cannot be disabled.

#### All Schools

School Alerts Alerts/reminders and student notices.

General Announcements and Messages

**Email Notifications** 

**Text Notifications** 

Instant Digest

In the App, go into notification preferences to change/pick how you want to receive communication.

| ≡ Posts                                                                                                    | ¢                                                                       | Q                             | C                  |
|----------------------------------------------------------------------------------------------------|-------------------------------------------------------------------------|-------------------------------|--------------------|
| Peachtree Ridg                                                                                                    | e High Scho                                                             | loc                           |                    |
| GS GCPS LINKS   Yo                                                                                                    | ur connect                                                              | ion t                         | $\heartsuit$       |
| Gwinnett County Public Scho                                                                                                    | ols                                                                     | 2 day                         | /s ago             |
| 233 🎔                                                                                                    |                                                                         |                               |                    |
| GS All GCPS Studen                                                                                                    | ts Return t                                                             | o Lea                         | $\heartsuit$       |
| Gwinnett County Public Scho                                                                                                    | ols                                                                     | 5 day                         | ys ago             |
| We hope you've had a wonde<br>forward to welcoming studer<br>back to school on Wednesda<br>All students begin the 2023-2<br>2. | rful summer!<br>i <b>ts, families,<br/>y, August 2!</b><br>4 School Yea | GCPS I<br>and sta<br>ar on Au | ooks<br>ff<br>gust |
| 1605 🛇                                                                                                    |                                                                         |                               |                    |
| PS Freshman Acade                                                                                                    | my Welcor                                                               | ne                            | $\heartsuit$       |
| Peachtree Ridge High School                                                                                                    |                                                                         | 6 day                         | vs ago             |
| We are so excited to have ye<br>Freshman Academy here at                                                                       | our student j<br>Peachtree F                                            | oin<br>Ridge.                 | +<br>.se           |
|                                                                                                    |                                                                         |                               |                    |

Home Messages Alerts Events More

#### PARENTSQUARE In the App, go into notification preferences to change/pick how Notification Preferences you want to receive **Custom Settings** Use custom settings for each of your schools.

#### **Urgent Alerts & Notices**

as critical notices. Cannot be disabled.

#### All Schools

School Alerts

Alerts/reminders and student notices.

#### **General Announcements and Messages**

**Email Notifications** 

Text Notifications

Instant

Digest

By enabling text messaging, you will receive alerts, codes and updates. Message and data rates may apply. Message frequency varies. Reply HELP for Help or STOP to opt out. SMS Terms of Service

# communication.

| Notification Settings: Shawn Wilson                                   |                    |                                                                                     |                    |               |
|-----------------------------------------------------------------------|--------------------|-------------------------------------------------------------------------------------|--------------------|---------------|
| URGENT ALERTS<br>Sent to all emails and phones and cannot be disabled |                    | On                                                                                  |                    |               |
|                                                                       |                    | GENERAL ANNOUNCEMENTS & MESSAGES ()<br>Notification frequency applies to posts only |                    | SCHOOL ALERTS |
|                                                                       | Email              | Text                                                                                | Get App            |               |
| Peachtree Ridge High School<br>shawn.wilson@gcpsk12.org (Staff)       | Off Instant Digest | Off Instant Digest                                                                  | Off Instant Digest | On            |
| GCPS Training School<br>shawn.wilson@gcpsk12.org (Staff)              | Off Instant Digest | Off Instant Digest                                                                  | Off Instant Digest | On            |
| Gwinnett County Public Schools<br>shawn.wilson@gcpsk12.org (Staff)    | Off Instant Digest | Off Instant Digest                                                                  | Off Instant Digest | On            |

By enabling text messaging, you will receive glerts, codes and updates. Message and data rates may apply, Message frequency varies, Reply HELP for Help or STOP to opt out. SMS Terms of Service

# PARENTSQUARE Click on Message at the bottom or + to create a direct message.

| $\equiv$ Posts $\triangle$ Q                                                                                                    | ← New Message               | •                   |
|----------------------------------------------------------------------------------------------------|-----------------------------|---------------------|
| 2 Peachtree Ridge High School                                                                                                    | To: bearch for recipient(s) |                     |
| PS Ridge News, Issue 11                                                                                                    | 0/50 recipients             | D<br>Te<br>Co<br>Te |
| Peachtree Ridge High School 5 days ago                                                                                                    |                             | F                   |
| PRHS Ridge News Issue 11                                                                                                    |                             | Te<br>Gl            |
| GS January 25, 2024   GCPS CONN ♡                                                                                                    |                             | R<br>Te<br>Gi       |
| Gwinnett County Public Schools 6 days ago                                                                                                    |                             | Ro<br>Te<br>(7      |
| 172 ♥<br>GS Important Safety Reminder                                                                                                    |                             | Ti<br>Te<br>(0      |
| Gwinnett County Public Schools 6 days ago                                                                                                    |                             | W                   |
| Dear GCPS Students, Families, and Staff,                                                                                                    |                             |                     |
| Earlier this week, several GCPS schools in the Archer,<br>Brookwood, and Grayson Clusters experience are the provided of the provided of the prov |                             |                     |
| Home Message Alerts Events More                                                                                                    | Type a message              |                     |

| Quick Select Osers                                                                                                    |      |
|----------------------------------------------------------------------------------------------------|------|
| De Peaza, Aimee                                                                                                    |      |
| Teacher: 855 Aimee.De Peaza S2 P1 Oral/Written<br>Communications (Public Speaking) (001)-DE PEAZA<br>Teacher: 855 Aimee.De Peaza S2 P1 9TH GRADE LT<br>AND COMP GIFTED (701)-DE PEAZA | r    |
| Fowler, Michelle                                                                                                    |      |
| Teacher: 855 Michelle.Fowler Q3 P3 WORLD<br>GEOGRAPHY GIFTED (001)-FOWLER                                                                                                    |      |
| Robertson, Caroline                                                                                                    |      |
| Teacher: 855 Caroline.Robertson YR P5 HOMEROO<br>GRADE 09 (031)-Robertson                                                                                                    | M    |
| Romero, Victoria                                                                                                    |      |
| Teacher: 855 Victoria.Romero S2 P1 BIOLOGY GIFT<br>(701)-ROMERO                                                                                                    | ED   |
| Tiabo, Chanel                                                                                                    |      |
| Teacher: 855 Chanel.Tiabo Q3 P4 VISUAL ART COM<br>(004)-Tiabo                                                                                                    | ΡI   |
| Wood, Carlyn                                                                                                    |      |
| Teacher: 855 Carlyn.Wood Q3 P2 ACTING I (001)-W                                                                                                    | lood |

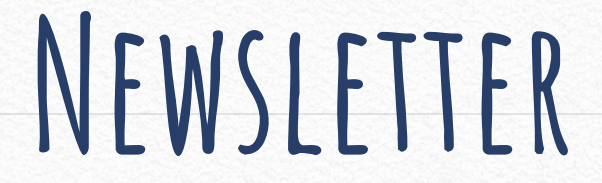

Want others to get our newsletter?

Make sure you click the accept link in the verification email.

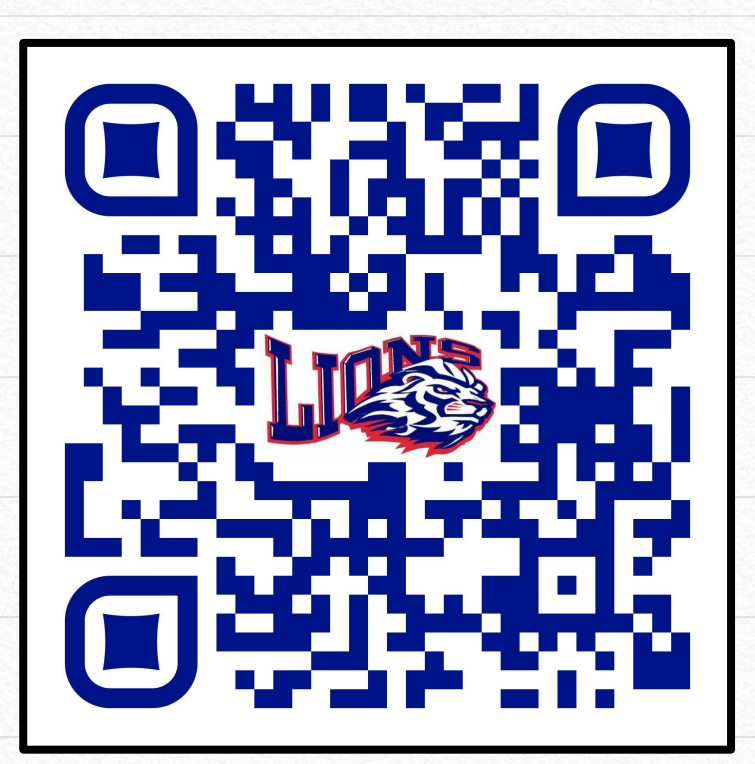

# GCPS WEBSITE/ APP

<u>GCPS Website</u>
 Students and Families
 AKS, 1:1 parent support, ParentSquare resources, safety, school nutrition, calendars

# GCPS WEBSITE/ APP

## Parents need school supplies too.

(Luckily, it's just a single download away.)

Download **the free Gwinnett County Public Schools app** today for access to your school's notifications, calendars, and much more!

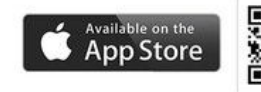

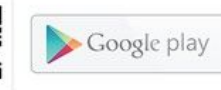

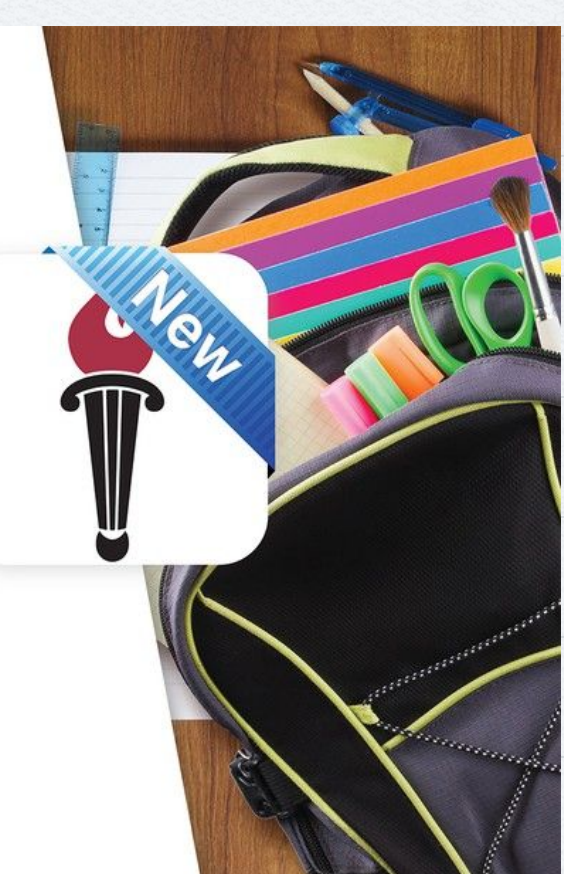

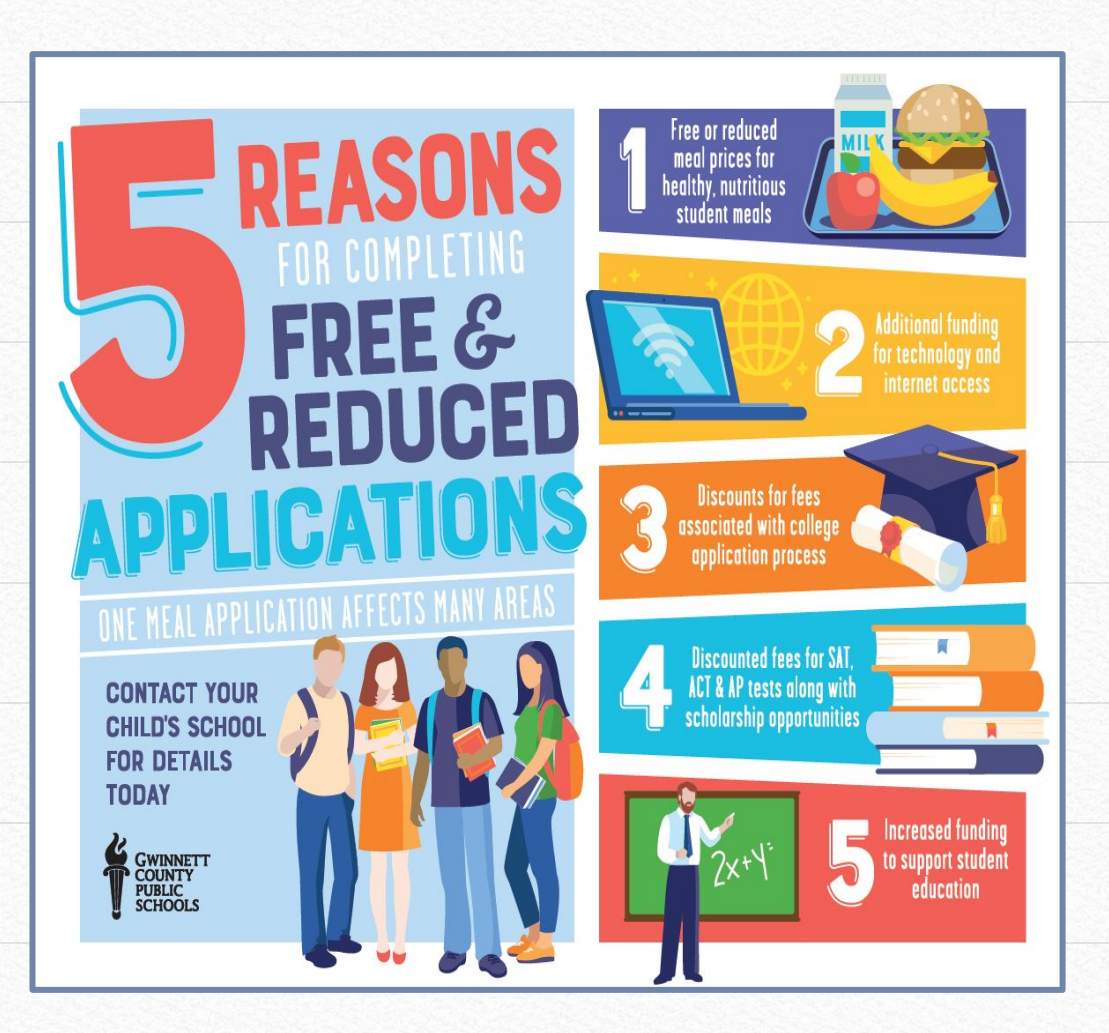

## FREE AND REDUCED LUNCH

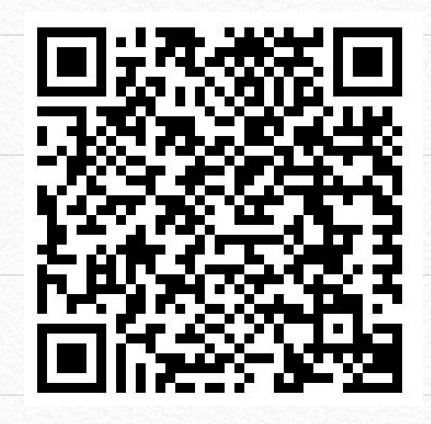

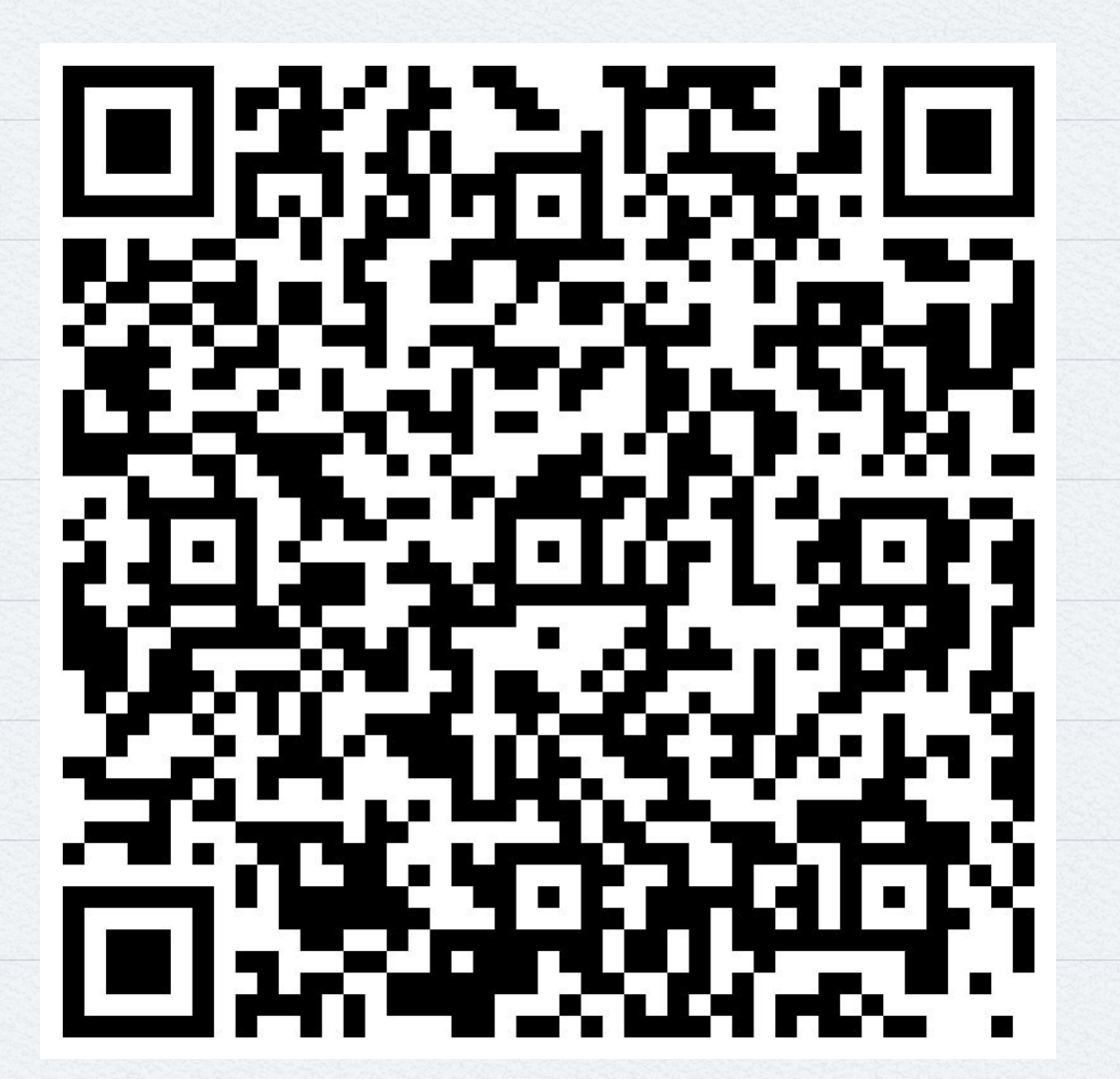

CURRICULUM NIGHT FEEDBACK

"TIPS AND TRICKS FOR PARENT/GUARDIANS"